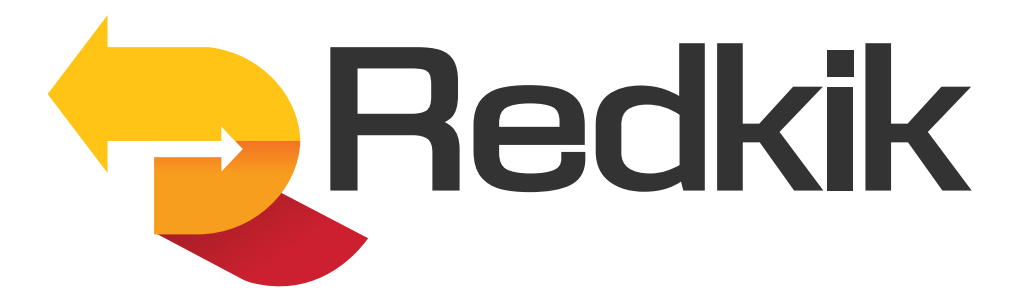

# Quick Start Guide

Version 2.1

This guide walks you through booking a shipment using the Redkik Broker Portal which can be found at:

https://brazil.app.redkik.com/

CHUBB.

| Email           |   |
|-----------------|---|
|                 |   |
| Password        |   |
|                 | 0 |
| Forgot password |   |

Sign In

Login with your credentials.

Click 'Forgot password' if you've forgotten.

You'll be taken directly to the Bookings page.

|                  |                        |                           |             | _          | -0 AF         |          |
|------------------|------------------------|---------------------------|-------------|------------|---------------|----------|
| Reservas Titula  | ares de reserva        | a Usuários Organizações   | Políticas   |            |               |          |
| Início / Reserva | IS                     |                           |             |            |               |          |
| + Adicionar      | ▼ Filtros <del>▼</del> | Q Procurar                |             |            |               | Procurar |
| Referência 🖨     | Status 🖨               | Tipo de mercadoria        | Custo total | Comprado 🚽 | Organização 🖨 |          |
| RED-BP1-00373    | Ativo                  | Automóveis e Motocicletas | R\$235.00   | 15/11/2022 | Brazil Broker | :        |

Note: Some tabs are not available to all users.

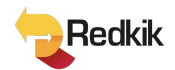

## How to create a booking:

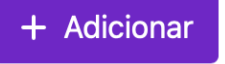

At the top of the Bookings page, you'll find the "New" button. Click here to begin the process.

#### Step 1: Policy & Details

If there are multiple policies available to your organization, you will see a drop-down menu at the top of the booking page. Select your desired policy here.

|                | Apólice        |                                                  |                                   |                |           |
|----------------|----------------|--------------------------------------------------|-----------------------------------|----------------|-----------|
|                | Apólice        |                                                  |                                   |                |           |
|                | <b>W</b>       | Selecione                                        |                                   | ~              |           |
|                |                |                                                  |                                   |                |           |
|                |                |                                                  |                                   |                |           |
| Dados da merca | adoria         |                                                  |                                   |                |           |
| Observação:    | Valor segurado | o é o valor da carga, mais o custo do frete, mai | s 10% da soma da carga e do frete |                |           |
| Mercadoria *   |                |                                                  | Valor segurado * 🕜                | ٥              | T         |
|                |                |                                                  |                                   | + Adicionar mo | ercadoria |
| Descrição da m | ercadoria *    |                                                  | Código de rastreamento            |                |           |

#### Enter the shipment details:

- **Commodity** You can either scroll through the list of available commodities or simply begin typing and the list will filter for you.
- **Insured Value** The maximum value which will be covered to the end customer in the event of 'total loss' i.e., if the entire shipment is destroyed or lost. This is calculated using the formula (Cargo Value + Cost of Freight) + 10%. *IMPORTANT: Do not use punctuation of any kind in this field. No commas or decimal points*.
- To add additional commodities, click this button:

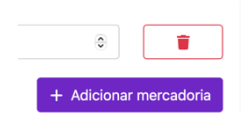

Use the red trash can icon to delete a line.

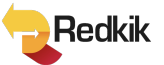

- **Commodity Description** This is a free form, but required, field. Be as accurate as possible in your description of the cargo. This information will be important should you need to file a claim.
- **Shippers Reference#/Marks and Numbers** Another free form field for a tracking or reference code that the shipper has assigned to the shipment. *Not a required field*.

| Local de saída                                   |   |
|--------------------------------------------------|---|
| Pesquisar um endereço *                          |   |
| Q Comece a digitar seu endereço ou código postal | ~ |
|                                                  |   |
|                                                  |   |
| Local de chegada                                 |   |
| Local de chegada<br>Pesquisar um endereço *      |   |

#### Enter the origin/destination details:

As you type, the system will search addresses for you; or you may use the down arrow at the right to open all address fields.

| Detalhes da viagem   |                          |
|----------------------|--------------------------|
| Data de início *     | Data final (dd/mm/yyyy)* |
| B 22/11/2022         | <b>23/11/2022</b>        |
| Tipo de transporte * | Correio                  |
| Selecione v          | ъ                        |

#### Enter the Journey details:

**Start and End dates** – Your start date will be the date your policy is effective. The end date must be after the start date.

Transport type – Choose from Land, Sea, or Air.

Carrier – Enter carrier name here. Not a required field.

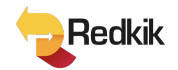

#### If you choose Sea or Air, there are fields to enter Exit/Entry ports and Vessel

| Tipo de transporte *    | Correio          |
|-------------------------|------------------|
| Marítimo 🗸              | <b>R</b>         |
| Porto de saída          | Porto de entrada |
| <b>A</b>                |                  |
| Navio                   |                  |
| <u>e</u>                |                  |
|                         |                  |
|                         |                  |
| Dados do segurado       |                  |
| Cliente existente *     |                  |
| Inserir um novo cliente | ~                |
| Tipo de cliente *       |                  |

| Tipo de cliente *                                |                    |  |
|--------------------------------------------------|--------------------|--|
| ? Selecione                                      |                    |  |
| E-mail *                                         | E-mails adicionais |  |
|                                                  | 2                  |  |
| Telefone                                         |                    |  |
| S                                                |                    |  |
| Referência                                       |                    |  |
| 6-0                                              |                    |  |
| Pesquisar um endereço *                          |                    |  |
| Q Comece a digitar seu endereço ou código postal |                    |  |
| nformações adicionais do beneficiário            |                    |  |

Enter the Booking Holder details (for the Insured Party):

Select the customer type, either

- Organization/Company or
- Private Individual

Then simply fill out the customer information fields. The 'Reference' field is free form and not required. The address field works in the same manner as earlier described.

Once you have entered information for a customer, that customer will be saved and available to you in a drop down. No need to re-enter data

🚓 Enviar

After filling in all the required details, click the 'Submit' button at the bottom to continue with the booking process.

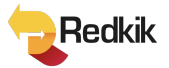

## Step 2: Offers

| tapa 1<br>Jados do Embarque | Etapa 2<br>Ofertas | Etapa 3<br>Concluído |  |
|-----------------------------|--------------------|----------------------|--|
| Custo do seguro             |                    |                      |  |
| Custo total R\$235,00       |                    |                      |  |

Our system will give you a quote within 30 seconds...

Should changes need to be made, simply click the 'Return' button. To accept the quote, just click the 'Purchase' button.

#### Step 3: Payment

If you are going to Pay Now, you'll be taken to the Payment screen. Here you can choose to pay by Credit Card, Boleto or Pix.

|                                    |           | Contact in                             | formation                                                              |                                                                          |
|------------------------------------|-----------|----------------------------------------|------------------------------------------------------------------------|--------------------------------------------------------------------------|
| Pay Redkik Brazil <b>R\$604.74</b> |           | Email<br>Payment n                     | info@redkik<br>nethod                                                  | .com                                                                     |
| Total                              | R\$604.74 | Card                                   | III<br>Boleto                                                          | Pix                                                                      |
| Subtotal                           | R\$604.74 | Card informa                           | ation                                                                  |                                                                          |
|                                    |           | 1234 1234                              | 1234 1234                                                              | VISA 🚺                                                                   |
| Add promotion code                 |           | MM / YY                                |                                                                        | CVC                                                                      |
| Total due                          | R\$604.74 | Name on car                            | d                                                                      |                                                                          |
|                                    |           | Country or re                          | egion                                                                  |                                                                          |
|                                    |           | ZIP                                    | ites                                                                   | Ť                                                                        |
|                                    |           | Save my ir<br>Enter your<br>pay faster | <b>nfo for secure 1-cl</b><br>phone number to c<br>on Redkik Brazil an | <b>ick checkout</b><br>reate a Link account and<br>d thousands of sites. |
|                                    |           | 🜉 (201) 5                              | 555-0123                                                               | Optional                                                                 |
|                                    |           |                                        | link · Mo                                                              | ore info                                                                 |
|                                    |           |                                        | Book for R                                                             | \$604.74                                                                 |

**Card** – enter credit card information to complete the purchase

**Boleto** – fill out the form to receive your payment voucher

Pix - to receive your QR code for payment

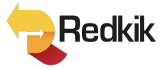

### Step 4: Complete

| Etapa 1<br>Dados do Embarque                                         | Etapa 2<br>Ofertas                                                                                    | Etapa 3<br>Concluído    |  |
|----------------------------------------------------------------------|----------------------------------------------------------------------------------------------------|-------------------------|--|
| Obrigado! Assim que seu pagam                                        | ento for processado, você receberá um e-mail de                                                       | etalhando sua cobertura |  |
|                                                                      |                                                                                                    |                         |  |
| A reserva foi adquirida com êxito                                    | o e a referência agora é feita por RED-BP1-00379                                                      |                         |  |
| A reserva foi adquirida com êxito<br>Um e-mail de confirmação de res | o e a referência agora é feita por RED-BP1-00379<br>serva foi enviado para o endereço de e-mail de co | ontato fornecido.       |  |

After a successful purchase, the system will show you the reference number assigned to the shipment and a purchase confirmation email is automatically sent to the booking holder. You can then choose to either <u>View Booking Details</u> of the booking you just made or <u>Start New</u> <u>Quote</u> to purchase another booking.

# To create a booking on behalf of another organization:

From the Organization tab, click on the 3 dots near the name of the organization. Then select "quote on behalf of" and follow the same steps as above.

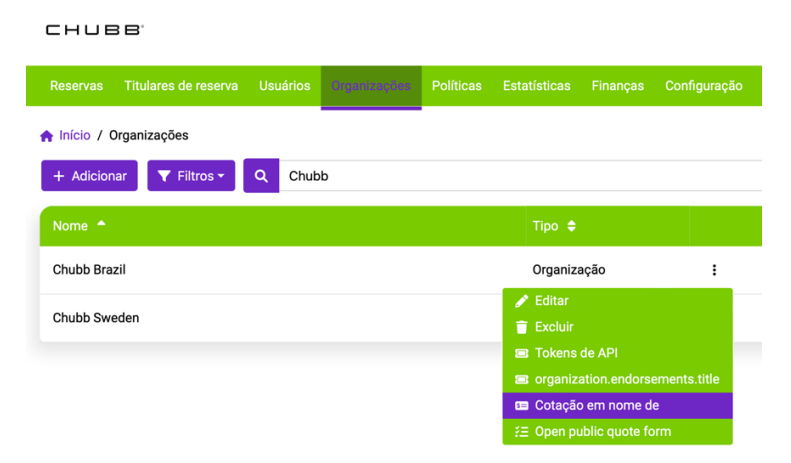

© 2022, Redkik

All rights reserved.

Please handle this document electronically if possible. Only print if needed and recycle when done. Feel free to send an email to <u>support@redkik.com</u> for any additional requirements.

Thank you.

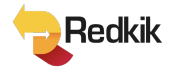